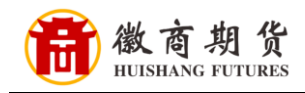

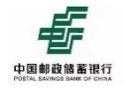

提

示

## 邮储银行网上银行银期签约流程

1. 登录邮储网上银行,选择"投资理财"-"银期业务"。

| 百央        | 我的账户                                                      | 转账汇款                     | 投资理财生活服务                                   | 个人外汇                                       | 信用卡                                        | 个人贷款  | 设置 |
|-----------|-----------------------------------------------------------|--------------------------|--------------------------------------------|--------------------------------------------|--------------------------------------------|-------|----|
|           | - 理财账户管理                                                  | - 基金业务                   | - 理财产品                                     | <ul> <li>资金存管</li> </ul>                   | - 国债业务                                     | - 邮益宝 |    |
|           | 我的持仓一览<br>理财活约 / 解约<br>理财振号交更<br>運财对账单<br>投资者信息维护<br>风险测汗 | 基金超市<br>我的基金<br>基金TA账户管理 | 理财超市<br>理财预约<br>自动理财<br>我的理财               | 線近业条<br>限期业务<br>曲和70%5页曲行量<br>限商业务<br>限户管理 | 国债产品<br>我的国债<br>托管账户管理                     | 邮益室   |    |
| 常用功       | <ul> <li>保险业务</li> <li>电子保险产品</li> </ul>                  | - 贵金属<br>客户信息管理          | <ul> <li>资产管理计划</li> <li>资管产品标布</li> </ul> | <ul> <li>存款</li> <li>大额存单</li> </ul>       | <ul> <li>家族财富管理</li> <li>我的家族信托</li> </ul> |       |    |
|           | 我時有的保单<br>保险交易记录<br>我的代收服务协议<br>我的投保预约<br>我的双录资料          | 实物金交易<br>黄金积存<br>代理金交易   | 我的资管产品<br>电子合同管理<br>资管产品设置<br>合格投资者认定      | 递增计总特色储蓄存款<br>邮暂存                          | 我的保险金信托                                    |       |    |
| 我的账       |                                                           |                          |                                            | - C                                        | HUL                                        |       |    |
|           | 政儲蓄银行 (#Hall)                                             |                          |                                            |                                            |                                            |       |    |
| 6221 8022 | **** 8694 签约                                              |                          |                                            | •                                          |                                            |       |    |
| 余额 *****  | 際示金額                                                      |                          |                                            |                                            |                                            |       |    |

2. 选择"徽商期货有限责任公司",填写"期货保证金账号", "期货保证金账号密码",与"移动电话",点击"下一步"。

|         | 一一一日朝朝政協業現行   个人网限<br>POSTAL MARKED BASK OF DEMA<br>首页 我的账户 转账汇款 投资 | 理财 生活服       | 务 个人外汇                  | 信用卡 | 请输入功能关键字<br>个人贷款 | Q<br>设置    |
|---------|---------------------------------------------------------------------|--------------|-------------------------|-----|------------------|------------|
|         | 投资理财<br>** "《甘辛》等普 图表 #金 キン系                                        |              |                         |     |                  | NG-5       |
|         | 響户签约 银期转账 银期账户查询                                                    |              |                         |     | - 1              | A CONTRACT |
|         |                                                                     | ·账号 62218    | 022 **** 8694/绿卡通/签约    | ¥   |                  |            |
|         | wija zz euro                                                        | 延金账号 请输入II   | W 飯岡州反有阪英国公司<br>開後保证金账号 | ŋ   |                  |            |
|         | 期货资金密码 🗭 潮鐵囉羅金                                                      | 账号密码<br>固定电话 |                         |     |                  |            |
|         |                                                                     | 移动电话 请输入和    | 8动电话<br>下一步             |     |                  |            |
|         |                                                                     |              | II HOL                  |     |                  |            |
| SET JUL |                                                                     |              |                         |     |                  |            |

因各家银行银期界面与系统不断更新,相关截图仅供参考,具体操作以银行端为准。

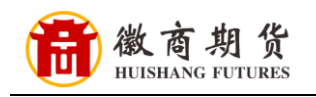

## 3. 确认表中信息的准确性,点击"发送验证码"。

| 中国邮政储蓄银行   个人网银                  |            |        |             |             | 请输入功能关键字 | Q  |  |
|----------------------------------|------------|--------|-------------|-------------|----------|----|--|
| 首页 我的账户 转账汇款                     | 投资理财       | 生活服务   | 个人外汇        | 信用卡         | 个人贷款     | 设置 |  |
| 投资理财                             | AN TING    |        |             |             |          |    |  |
| 1X 贝 吐 例<br>基金 用封 青金舟带 国境 保险 寺金為 |            |        |             |             | al.      |    |  |
|                                  | h.         |        |             |             | BUL      |    |  |
| 客户签约 银期转账 银期账户查询                 |            |        |             |             |          |    |  |
|                                  |            |        |             |             |          |    |  |
| 请确认以下信息                          |            |        |             |             |          |    |  |
| 账号 6221 〇 **** 869               | 4          | 期街公    | 司代码及名称 000: | 20000/ 徽商期货 | 有限责任公司   |    |  |
| 期货公司营业部名称                        |            | 與月     | 货保证金账号      | >           |          |    |  |
| □ 固定电话/移动电话 155098€              |            |        |             |             |          |    |  |
| The liste                        |            |        |             |             | No.      |    |  |
| 短信验证                             | E69 请点击发送频 | E信验证码  | 发送短信        | 验证码         |          |    |  |
|                                  |            |        |             |             |          |    |  |
|                                  | -          | 上一步 确认 | L.          |             |          |    |  |
|                                  |            |        |             |             |          |    |  |
|                                  |            |        |             |             |          |    |  |

## 4. 输入正确的验证码后签约成功。

|                  | F 中国邮政<br>Postal Bannos | 諸蓄银行 个人<br>MANK OF CHENA  个人<br>我的账户 | <b>网银</b><br>转账汇款 | 投资理财 | 生活服务                            | 个人外汇             | 信用卡           | 调输入功能关键<br>个人贷款 | ⊭ Q<br>设置 |         |
|------------------|-------------------------|--------------------------------------|-------------------|------|---------------------------------|------------------|---------------|-----------------|-----------|---------|
|                  |                         | <b>资理财</b><br>- <sup>用财 普金存者 圆</sup> |                   |      |                                 |                  |               | <u>ib</u>       |           | A ALANA |
|                  | 客户签约                    | 银期转账                                 | 银期账户查询            |      | $\checkmark$                    |                  |               |                 |           |         |
|                  |                         |                                      |                   |      | 银期签约成3<br>姓名                    | 边<br>: **** 8694 |               |                 |           |         |
| A TERRIC FUTURES |                         |                                      |                   | 149  | 货公司名称 徽商期<br>保证金账号 17200<br>流水号 | 货有限责任公司<br>19995 |               |                 |           |         |
|                  |                         |                                      |                   | 银行转  | <i>模期货</i> 期的                   |                  |               |                 |           |         |
| 温馨               |                         |                                      |                   | NK-  |                                 |                  |               |                 |           |         |
| 提 示              | 因各家银                    | 行银期界                                 | 面与系统不             | 下断更新 | ,相关截                            | 图仅供参考            | <b>⋚,具体</b> 撈 | 操作以银行           | 端为准。      |         |